# CUCMì�,, ì,¬ìš©í•˜ì—¬ IP Phoneì—� LSC 구ì,,±

## ë<sup>a</sup>©ì°<sup>−−</sup>

 $\frac{i \dagger \mathbb{E} \hat{e}^{\circ} \alpha}{i, \neg i, i \overset{s}{?} \hat{e} \mu i, \neg i} \underbrace{i, \overset{s}{?} \hat{e} \mu i, \neg i} \underbrace{i, \neg i \overset{s}{?} \hat{e} \mu i, \neg i} \underbrace{i, \neg i \overset{s}{?} \hat{e} \mu i, \neg i} \underbrace{i, \neg i \overset{s}{?} \hat{e} \mu i, \neg i} \underbrace{i, \neg i \overset{s}{?} \hat{e} \mu i, \neg i} \underbrace{i, \neg i \overset{s}{?} \hat{e} \overset{s}{?} \hat{e} \mu i, \pm i \overset{s}{?} \underbrace{i, \neg i \overset{s}{?} \hat{e} \overset{s}{?} \hat{e} \underbrace{i, \neg i \overset{s}{?} \hat{e} \overset{s}{?} \hat{e} \underbrace{i, \neg i \overset{s}{?} \hat{e} \overset{s}{?} \hat{e} \underbrace{i, \neg i \overset{s}{?} \hat{e} \underbrace{i, \neg i \overset{s}{?} \hat{e} \overset{s}{?} \hat{e} \underbrace{i, \neg i \overset{s}{?} \hat{e} \overset{s}{?} \hat{e} \overset{s}{?} \hat{e} \overset{s}{?} \hat{e} \overset{s}{?} \hat{e} \overset{s}$ 

## 소ê°œ

� ë¬,ì,,œì—�ì,,œëŠ'' Cisco IP Phone(Cisco Internet Protocol Phone)ì—� LSC(Locally Significant Certificate)를 ì,,¤ì<sup>1~</sup>(•~ëŠ'' ë°©ë<sup>2</sup>•ì—� 대(•´ ì,,¤ëª...í•©ë<^ë<¤.

# ì,¬ì ,, ìš"êµ ì,¬í•

## ìš"êp ì,¬í•

ë<¤ì�Œ 주ì œì—� 대한 ì§€ì<�ì�,, ë³′ìœ í•~ê³ ìž^으ë©′ ìœ ìš©í•©ë<^ë<¤.

- CUCM(Cisco Unified Communications Manager) í�´ëŸ¬ìФí"° ë³'ì•^ 모ë"œ ì~µì…~
- X.509 ì�,ì¦�ì,,œ
- MIC(Manufacturing Installed Certificates)
- LSC
- CAPF(Certificate Authority Proxy Function) i\$, i' \$i', a i', a i'
- $\hat{e}_{,\circ} \ddot{e}^{3}_{,\circ} \ddot{e}^{3}_{,\circ} \hat{i}^{\bullet}(SBD)$
- ITL(Initial Trust List) 파ì�¼

## ì,¬ìš©ë�~ëŠ″ 구ì"± ìš″소

� ë¬,Ì,,œì�~ ì •ë³′ëŠ″ SBD를 ì§€ì>�í•~ëŠ″ CUCM ë²,,ì ,,, 즉 CUCM 8.0(1) ì�´ìf�ì�,, ê,°ë°~으ë;œ í•©ë<^ë<¤. ì°, ê³ : ê, °ë³, ì �으ë;œ ë³', ì• (SBD), î•, ì§€), �í• ~는 ì "í™"ê, °ì—�ë§Œ í• ′ë<¹ë�©ë< ^ë<¤. ì~ °ë¥¼ ë"¤ì–′, 7940 ë°� 7960 ì "í™"ê, °ëŠ" SBD를 ì§€), �í• ~ì§€ 않으ë©° 7935, 7936 ë°� 7937 ì "í™"ê, °ë�, ì§€ì, �í• ~ì§€ 않습ë< ^ë<¤. ì, ¬ìš© ì¤'ì�, CUCM ë², ì "ì—�ì, œ SBD를 ì§€ì, �í• ~는 ë‴"ë°"ì �´ìФ ë°©ë; �ì�, ë³'ë ¤ë©´ Cisco Unified Reporting > System Reports > Unified CM Phone Feature Listë;œ ì�´ë�™í• ~ì—¬ Feature: Security By Default� 대한 ë³'ê³ ì, œë¥¼ ì<¤í-‰í• ~ì<!

� ë¬,Ì,,œì�~ ì •ë³′ëŠ″ 특ì • ëž© í™~ê²½ì�~ ë‴″ë°″ì�´ìФ를 í† ëŒ€ë;œ ìž'ì,,±ë�~ì—^습ë‹^다. � ë¬,Ì,,œì—� ì,¬ìš©ë�œ 모ë" ë‴″ë°″ì�´ìФëŠ″ ì´^ê,°í™″ë�œ(ê,°ë³,) 컨í″¼ê,ġ ^ì�´ì...~으ë;œ 시ìž′ë�~ì—^습ë‹^다. í~,재 ë,,¤íŠ,Ì›Œí�¬ê°€ ìž′ë�™ 줒ì�, 경우 모ë" ëª...ë ¹ì�~ ìž ìž¬ì �ì�, ì~∳í-¥ì�, ë¯,리 ì^™ì§€í•~시ê,° ë°″ëž�니다.

## $\ddot{e}^{\circ\circ}\hat{e}^{21/2}\hat{i}\cdot\ddot{e}^{3'}$

#### MIC 대 LSC

802.1X ë~�ëŠ" Anyconnect Phone VPNì—� 대í•´ ì�,ì¦�ì,œ ê,ºë°~ ì�,ì¦�ì�, ì,¬ìš©í•~ëŠ" 경우 MIC와 LSCì�~ ì°¨ì�´ë¥¼ ì�´í•´í•~ëŠ" ê²fì�´ 중ìš"í•©ë‹^다.

ë<sup>a</sup>''ë' Cisco ì ,,í™''ê,°ëŠ'' 꾞¥ì—� ë¯,리 ì,,¤ì<sup>1~</sup>ë�œ MIC와 í• "ê~ ì œê³µë�©ë‹^다. ì�´ ì�,ì¦�ì,œëŠ'' Cisco Manufacturing CA ì�,ì¦�ì,œ 중 í•~ë,~(Cisco Manufacturing CA, Cisco Manufacturing CA SHA2, CAP-RTP-001 ë~�ëŠ'' CAP-RTP-002 ì�,ì¦�ì,œ)ì—� ì�~í•´ ì,œë<sup>a</sup>...ë�©ë‹^다. ì ,,í™''ê,°ì—�ì,œ ì�´ ì�,ì¦�ì,œë¥¼ ì œê³µí• ë•Œ ìœ íš "한 Cisco ì ,,í™''ê,°ìž,,ì�,, 확ì�,í•~지만, í•´ë‹<sup>1</sup> ì ,,í™''ê,°ê°€ íŠ<sup>1</sup>ì • ê<sup>3</sup> ê°� ë~�ëŠ'' CUCM í�´ëŸ¬ìФí,,°ì—� �í•~ëŠ''ì§€ 확ì�,í•~ì§€ 않습ë‹^다. ì�´ëŠ'' ì~¤í''^ ë§^켓ì—�ì,œ 구ìž...í•~ê±°ë,~ 다ë¥, ì,¬ì�´íŠ,ì—�ì,œ ê°€ì,j~" ì•...ì,±ì, í™''ì�¼ ì^~ 있iеë‹^다.

ë°~ë©´ LSCëŠ'' 관리ìž�ê°€ ì�~ë�,,ì �으ëjœ ì ,,í™"ê,°ì—� ì,,¤ì<sup>1~</sup>í•~ê<sup>3</sup> CUCM 게시ìž�ì�~ CAPF ì�,ì¦�ì,œëjœ ì,œëª...í•©ë<<sup>°</sup>다. 알ë ¤ì§,, CAPF ì�,ì¦� ê,°ê´€ì—�ì,œ ë°œê,‰í•œ LSC만 ì<뢰í•~ë�,,ëj� 802.1X ë~�ëŠ'' Anyconnect VPNì�, 구ì,,±í• ì^~ ìž^습ë<<sup>°</sup>다. MIC 대ì< LSCì—�ì,œ ì�,ì¦�ì,œ ì�,ì¦�ì�, ê,°ë°~으ëjœ í•~ë©´ ì<뢰í• ì^~ ìž^ëŠ'' ì ,,í™"ê,° ë''''ë°''ì�`스를 í>¨ì''¬ ë�'' ì,,ë¶€ì �으ëjœ ì œì-´í• ì^~ ìž)еë<<sup>°</sup>ë<sup>x</sup>.

# êpì,,±

## ë,,¤íЏì›Œí�¬ í† í�́´ëjœì§€

� ë¬,ì,,œì—�ëŠ″ 다ì�Œ CUCM ëž© ì,,œë²,,ê°€ ì,¬ìš©ë�~ì—^습ë‹^다.

- ao115pub 10.122.138.102 CUCM ê<sup>2</sup>Œì<@ìž� ë°� TFTP ì,,œë<sup>2</sup>,,
- ao115sub 10.122.138.103 CUCM 가입ìž� ë°� TFTP ì"œë²"

#### CAPF ì�,ì¦�ì,œê°€ 만료ë�~ì§€ 않ì•~ëŠ″ì§€, ë~�ëŠ″ 가까ìš´ 장ëž~ì—� 만료ë�~ì§€ 않ì•~ëŠ″ì§€ 확ì�,í•©ë‹^다. Cisco Unified OS Administration(Cisco Unified OS ê′€ë¦¬) > Security(ë³î•^) > Certificate Management(ì�,ì¦�ì,œ 관리)ëjœ ì�´ë�™í•œ 다ì�Œ Find Certificate List where Certificate is exactly CAPF is as the image(�ë¯,ì§€ì—� í′œì‹œë�œ

대ëjœ Ì�,̦�ì,œê°€ ì •í™•íž^ CAPFì�, Ì�,̦�ì,œ 목ëj� ̰¾ê,°)ëjœ Ì�´ë�™í•©ë‹^다.

| isto Certificate List × +                                                                   |           |              |            |           |
|---------------------------------------------------------------------------------------------|-----------|--------------|------------|-----------|
| (i) 🚱 https://10.122.138.102/cmplatform/certificateFindList.do                              | C         | Q. Search    |            |           |
| Cisco Unified Operating System Administration<br>For Cisco Unified Communications Solutions |           |              | administr  | Navigatio |
| Show ▼ Settings ▼ Security ▼ Software Upgrades ▼ Services ▼ Help ▼                          |           |              |            |           |
| Certificate List                                                                            |           |              |            |           |
| Generate Self-signed Dipload Certificate/Certificate chain 💽 Generate CSR                   |           |              |            |           |
| - Status                                                                                    |           |              |            |           |
| 1 records found                                                                             |           |              |            |           |
|                                                                                             |           |              |            |           |
| Certificate List (1 - 1 of 1)                                                               |           |              |            |           |
| Find Certificate List where Certificate                                                     | ind       | Clear Filter | - <b>+</b> |           |
| Certificate Common Name Type Key Type Distribution                                          | Issued    | Ву           | Expiration |           |
| CAPF CAPF-7f0ae8d7 Self-signed RSA ao115pub CAP                                             | PF-7f0ae8 | d7 11        | 1/20/2021  | Self-sigr |
| Generate Self-signed Upload Certificate/Certificate chain Generate CSR                      |           |              |            |           |
|                                                                                             |           |              |            |           |

Certificate **Details**( $\mathbf{i} \otimes \mathbf{i} + \mathbf{i} \otimes \mathbf{i}_{,,\mathbf{c}} \in \mathbf{I}_{,,\mathbf{c}} = \mathbf{i}_{,,\mathbf{c}} = \mathbf{i}_{,,\mathbf{c}} = \mathbf{i}_{,,\mathbf{c}} = \mathbf{i}_{,\mathbf{c}} = \mathbf{i}_{,\mathbf{c}} = \mathbf$ 

| Certificate Details(Self-signed)                 | ed) - Mozilla Firefox                                                                                                    | - <b>D</b> X |   |
|--------------------------------------------------|----------------------------------------------------------------------------------------------------|--------------|---|
| i 🕼 https://10.122.138.102                       | 2/cmplatform/certificateEdit.do?cert=/usr/local/cm/.security/CAPF/certs/C                                                 | APF.pem/CAPF |   |
| Certificate Details for CA                       | APF-7f0ae8d7, CAPF                                                                                                    | -<br>-       | 1 |
| Regenerate 💽 Gener                               | ate CSR 🔋 Download .PEM File 🔋 Download .DER File                                                                         |              |   |
| -0 -0                                            |                                                                                                    |              |   |
| Status                                           |                                                                                                    |              |   |
| i Status: Ready                                  |                                                                                                    |              |   |
|                                                  |                                                                                                    |              |   |
| Certificate Settings                             | CARE norm                                                                                                    |              |   |
| File Name                                        | CAPF.pem                                                                                                    |              |   |
| Certificate Type                                 | CAPF                                                                                                    |              |   |
| Certificate Group                                | product-cm                                                                                                    |              |   |
| Description(friendly name                        | ) Self-signed certificate generated by system                                                                             |              |   |
|                                                  |                                                                                                    |              |   |
| Certificate File Data —                          |                                                                                                    |              |   |
|                                                  |                                                                                                    | <u> </u>     | = |
| Version: V3                                      |                                                                                                    |              |   |
| Serial Number: 64F2FE6                           | 13B79C5D362E26DAB4A8B761B                                                                                                 | =            |   |
| Issuer Name: L=Boxbor                            | pugh, ST=MA, <u>CN</u> =CAPF-7f0ae8d7, <u>QU</u> =TAC, O=Cisco Systems, C=                                                | us           |   |
| Validity From: Mon Nov                           | 21 15:49:43 EST 2016                                                                                                    |              |   |
| To: Sat Nov 20 1<br>Subject Name: L-Boxbo        | 15:49:42 EST 2021<br>prouch_ST-MA_CN-CAPE-7f03e8d7_OU-TAC_O-Cisco_Systems_Ci                                              | -115         |   |
| Key: RSA (1.2.840.1135                           | 49.1.1.1)                                                                                                    | -03          |   |
| Key value:                                       |                                                                                                    |              |   |
| 3082010a0282010100c39<br>bb58fcf015c179272e4f47( | c51d51eadb8216at79a1b231ce42896ct13td23293t32a2t0baea679e5t<br>Dec06900667997de25c7bc61653d4302c8adc4022bb2bee47f9a7b56ad | alac5        |   |
| 4770f41f06bf5e4621e2a8                           | 233146a7fccd40d55704cd73a03a44f5b674cbec81e33c06d5d44e358d                                                                | b4b8         |   |
| 9710b4c022bc4357a1a06                            | 4df9e8e02e9feb00213f0c0bd8bde9a363d6afcf162c20a86561d3e87ac                                                               | ad8b         |   |
| 02ct079b01cta3atdd12193<br>c2d88b1a5ab759abdb445 | 7bc115cb478202d41b5389dc0b8676c61011d73eb3t1e2bt3t204a4da2t<br>3eda89713592dde471c23884dc738c7ed2f1c6d0b393678cec88d1bad2 | 753a 👻       |   |
|                                                  |                                                                                                    |              |   |
|                                                  |                                                                                                    |              |   |
| Regenerate Genera                                | te CSR Download .PEM File Download .DER File                                                                              |              |   |
|                                                  |                                                                                                    |              |   |
|                                                  |                                                                                                    |              |   |
| Close                                            |                                                                                                    |              | - |
|                                                  | III                                                                                                    | •            |   |

CAPF ì�,ì¦�ì,œê°€ 만료ë�~ì—^ê±°ë,~ê<sup>3</sup>§ 만료ë� ê<sup>2</sup>½ìš° í•´ë<<sup>1</sup> ì�,ì¦�ì,œë¥¼ ë<¤ì<œ ìf�ì,,±í•©ë<^ë<¤. CAPF ì�,ì¦�ì,œê°€ 만료ë�~ì—^ê±°ë,~ê<sup>3</sup>§ 만료ë� ì~^ì•ì�, LSC ì,,¤ì<sup>1~</sup> í″,ë;œì,,스를 ì§,í-‰í•~ì§€ ë§^ì<ì<œì<sup>~</sup>¤. ë″°ë�¼ì,œ CAPF ì�,ì¦�ì,œ 만료ëjœ ì�,í•´ê°€ê<sup>1</sup>Œìš´ ì<œì�¼ ë, î—� LSC를 재ë°œê,‰í• í•,,ìš″ê°€ 없습ë<^ë<¤. CAPF ì�,ì¦�ì,œë¥¼ 재ìf�í•~ëŠ″ ë°©ë<sup>2</sup>•ì—� 대한 ìž�ì,,,한 ë, îš©ì�€ CUCM <u>Certificate</u> <u>Regeneration/Renewal Process ë¬,ì,œë¥¼</u> ì°,ì;°í•ĩ<à:œì~¤.

ë§^가ì§€ë;œ, íf€ì,¬�,ì¦ � ê,°ê´€ì—�ì,,œ ì,,œëª...한 CAPF ì�,ì¦ �ì,,œê°€ í•,,ìš″한 경우 ì�´ ë<¨ê³,,ì—�ì,,œ ì,, íf�í• ì^~ ìž`습ë<^ë<¤. ì,,œëª...ë�œ CAPF ì�,ì¦ �ì,,œì�~ CSR(Certificate Signing Request) í (E(E) (4) i (4) i (4

 $\hat{e}^{24}/2\hat{e}^{3}$ : CAPF ì,, $\alpha e^{i}$ ,, $i \check{S}^{\alpha} \hat{e}^{\circ} \in i^{TM} \alpha \hat{i}, \pm i^{TM} \ddot{e}^{\circ} \hat{e}^{\circ} \hat{e}^{3}$  ì $\langle \alpha \dot{e} i \check{Z}' \dot{e} \diamond^{\sim} \dot{e} \check{S}'' \ddot{e} \diamond^{\mathsf{TM}} \hat{e}^{\circ}$  CAPF ì $\diamond$ ,  $i \downarrow \diamond$  à,  $\alpha e \check{e}^{4}/4$   $\hat{e}^{\circ} \hat{e}^{\circ}$  à,  $\alpha e \check{e}^{4}/4$   $\hat{e}^{\circ} \hat{e}^{\circ}$  à,  $\alpha e \check{e}^{4}/4$   $\hat{e}^{\circ} \hat{e}^{\circ}$  à,  $\alpha e \check{e}^{4}/4$   $\hat{e}^{\circ} \hat{e}^{\circ}$  à,  $\alpha e \check{e}^{4}/4$   $\hat{e}^{\circ} \hat{e}^{\circ}$  à,  $\alpha e \check{e}^{4}/4$   $\hat{e}^{\circ} \hat{e}^{\circ}$  à,  $\alpha e \check{e}^{4}/4$   $\hat{e}^{\circ} \hat{e}^{\circ}$  à,  $\alpha e \check{e}^{4}/4$   $\hat{e}^{\circ} \hat{e}^{\circ}$  à,  $\alpha e \check{e}^{4}/4$   $\hat{e}^{\circ} \hat{e}^{\circ}$  à,  $\alpha e \check{e}^{4}/4$   $\hat{e}^{\circ} \hat{e}^{\circ}$  à,  $\alpha e \check{e}^{4}/4$   $\hat{e}^{\circ} \hat{e}^{\circ}$  à,  $\alpha e \check{e}^{4}/4$   $\hat{e}^{\circ} \hat{e}^{\circ}$  à,  $\hat{e}^{\circ} \hat{e}^{\circ}$   $\hat{e}^{\circ}$  à,  $\hat{e}^{\circ} \hat{e}^{\circ} \hat{e}^{\circ}$  à,  $\hat{e}^{\circ} \hat{e}^{\circ} \hat{e}^{\circ}$  à,  $\hat{e}^{\circ} \hat{e}^{\circ} \hat{e}^{\circ}$  à,  $\hat{e}^{\circ} \hat{e}^{\circ} \hat{e}^{\circ}$  à,  $\hat{e}^{\circ} \hat{e}^{\circ} \hat{e}^{\circ} \hat{e}^{\circ}$  à,  $\hat{e}^{\circ} \hat{e}^{\circ} \hat{e}^{\circ} \hat{e}^{\circ}$  à,  $\hat{e}^{\circ} \hat{e}^{\circ} \hat{e}^{\circ} \hat{e}^{\circ}$  à,  $\hat{e}^{\circ} \hat{e}^{\circ} \hat{e}^{\circ} \hat{e}^{\circ} \hat{e}^{\circ}$  à,  $\hat{e}^{\circ} \hat{e}^{\circ} \hat{e}^$ 

ì°, ê³ : CUCM ë²,,ì,,ì—�ì,,œ SBD를 ̧€ì>�í•~ëŠ″ 경우 CUCM í�´ëŸ¬ìФí,,°ê°€ í~¼í•© 모ë"œëjœ ì,,¤ì •ë�`ì–´ ìž´ëŠ″ì§€ 여부ì—� ê´€ê³,,ì—†ì�´ ì�´ LSC ì,,¤ì<sup>1~</sup> ì ^차가 ì �ìš©ë�©ë‹<sup>°</sup>다. SBDëŠ″ CUCM ë²,,ì, 8.0(1) ì�´ìf�ì�` ì�¼ë¶€ìž...ë‹<sup>°</sup>다. ì�´ ë²,,ì, ì�~ CUCMì—�ì,,œëŠ″ ITL íŒEì�¼ì—� CUCM 게시ìž�ì�~ CAPF ì,,œë<sup>1</sup>,,스ì—� 대한 ì�,ì¦�ì,œê°€ í�¬í•¨ë�©ë‹<sup>°</sup>다. ë″°ë�¼ì,,œ ì,,¤ì<sup>1~</sup>/ì—...ê·;ë ^ì�´ë"œ ë°� ë¬,ì œ í•´ê<sup>2</sup>°ê<sup>3</sup>¼ 같� ì�,ì¦�ì,,œ ìž'ì—...ì�,, ì§€ì>�í•<sup>°</sup>ê,° ìœ,,í•´ ì ,,í™″ê,°ê°€ CAPF ì,,œë<sup>1</sup>,,스ì—� ì—°ê<sup>2</sup>°í• ì<sup>~</sup> ìž^습ë‹<sup>°</sup>다.

�ì " 버ì "ì�˜ CUCMì—�ì,œëŠ" ì�,ì¦�ì,œ ìž'ì—…ì�,, ì§€ì›�하ê,° ìœ,,í•´ 혼í•© 모ë"œì—� 대한 í�´ëŸ¬ìФí,,°ë¥¼ 구ì,,±í•´ì•¼ í–^습니다. ë�" ì�`ìf� í•,,ìš"하ì§€ 않으므ë;œ 802.1X ì�,ì¦� ë~�는 AnyConnect VPN í�´ë�¼ì�´ì-,íŠ, ì�,ì¦�ì�, ìœ,,한 í�° ID ì�,ì¦�ì,œë;œ LSC를 ì,¬ìš©í•~는 ë�° ë"°ë¥´ëŠ" 장ë²½ì�´ ì¤,ì–´ë"ë‹^다.

CUCM �러스í,,°ì�~ 모ë" TFTP ì,,œë²,,ì—�ì,,œ show itl 명ë ¹ì�,, 실행합ë‹^다. ITL íŒÈ�¼ì—� CAPF ì�,ì¦�ì,,œê°€ í�¬í•¨ë�~ì–´ ìž^는ì§€ 확ì�,í•©ë‹^다.

ì~°ë¥¼ ë"'¤ì–´, ëž© CUCM Subscriber **ao115**subì—�ì,,œ 실행한 show itl ì¶œë ¥ì�˜ �부ìž...ë‹^다.

ì°ৢê³ : ì�´ 파ì�¼ì—�ëŠ″ CAPF 함ì^~를 ì,¬ìš©í•~ëŠ″ ITL ë ^ì½″ë"œ í•목ì�´ ìž^습ë‹^다.

ì° çê<sup>3</sup>: ITL íŒEì �1⁄4ì — � CAPF í•ë<sup>a</sup>©ì �´ ì — †ìœ1⁄4ë©´ CUCM ê<sup>2</sup>Œì‹œìž�ì — �
로ê·,ì�,í•~î —¬ CAPF ì,œë<sup>1</sup>,,스ê°€ 활ì,±í™"ë�~î — ^는ì§€ 확ì�,í•©ë‹^다. ì�´ë¥1⁄4
확ì�,í•~ë ¤ë©´ Cisco Unified Serviceability(Cisco Unified ì,œë<sup>1</sup>,,스 가용ì,,±) > Tools(í^) >
Service Activation(ì,œë<sup>1</sup>,,스 활ì,,±í™") > CUCM Publisher(CUCM ê<sup>2</sup>Œì‹œìž�) >
Security(ë<sup>3</sup> î•^)ëjœ ì�´ë�™í•œ ë<¤ì�Œ Cisco Certificate Authority Proxy Function</p>
Service(Cisco Certificate Authority í",ë;�ì<œ ê,°ëŠ¥ ì,œë<sup>1</sup>,,스)ë¥1⁄4 활ì,±í™″í•©ë<^ë<¤.</p>

$$\begin{split} & i_{,,\infty} e^{i_{,,1}} \check{S}^{\alpha} \hat{e}^{\circ} \in e^{i_{,,1}} I^{TM} e^{i_{,,+}} i^{TM''} e^{i_{,-}} i \check{S} \in e^{i_{,0}} (I^{M} e^{i_{,+}} i^{TM''} i^{\circ} e^{i_{,+}} i^{TM''} e^{i_{,+}} i^{TM''} e^{i_{,+}} e^{i_{,+}} i^{TM''} e^{i_{,+}} i^{TM'''} e^{i_{,+}} i^{TM'''} e^{i_{,+}} i^{TM'''} e^{i_{,+}} i^{TM'''} e^{i_{,+}} i^{TM'''} e^{i_{,+}} i^{TM'''} e^{i_{,+}} i^{TM'''} e^{i_{,+}} i^{TM'''} e^{i_{,+}} i^{TM'''} e^{i_{,+}} i^{TM'''} e^{i_{,+}} i^{TM'''} e^{i_{,+}} i^{TM'''} e^{i_{,+}} i^$$

ì° şê<sup>3</sup> : ì�´ ìž'ì—…ì�,, ì<sup>™</sup>,,료한 í>,, í~,재 CUCM ê<sup>2</sup>Œì‹œìž� CAPF ì�,ì¦�ì,œê°€ íŒEì�¼ì—� í�¬í•¨ë�~ì-´ ìž^ëŠ″ì§€ í<sup>™</sup>•ì�,í•~ê,° ìœ,,í•´ CUCM í�´ëŸ¬ìФí,,°ì�~ 모ë" TFTP ì,œë<sup>2</sup>,ì—�ì,œ show itl ë<sup>a</sup>…ë ¹ì�,, ì<¤í-‰í•©ë<^ë<¤.

<#root> ITL Record #:1 ----BYTEPOS TAG LENGTH VALUE

----- --- ----- -----

1 RECORDLENGTH 2 727

2 DNSNAME 2

3 SUBJECTNAME 64 CN=CAPF-7f0ae8d7;OU=TAC;O=Cisco Systems;L=Boxborough;ST=MA;C=US

4 FUNCTION 2 CAPF

5 ISSUERNAME 64 CN=CAPF-7f0ae8d7;OU=TAC;O=Cisco Systems;L=Boxborough;ST=MA;C=US

6 SERIALNUMBER 16 64:F2:FE:61:3B:79:C5:D3:62:E2:6D:AB:4A:8B:76:1B

7 PUBLICKEY 270

8 SIGNATURE 256

11 CERTHASH 20 C3 E6 97 D0 8A E1 0B F2 31 EC ED 20 EC C5 BC 0F 83 BC BC 5E

ITL Record #:2 \_ \_ \_ \_ BYTEPOS TAG LENGTH VALUE ----- --- -----1 RECORDLENGTH 2 717 2 DNSNAME 2 3 SUBJECTNAME 59 CN=ao115pub;OU=TAC;O=Cisco Systems;L=Boxborough;ST=MA;C=US 4 FUNCTION 2 TVS 5 ISSUERNAME 59 CN=ao115pub;OU=TAC;O=Cisco Systems;L=Boxborough;ST=MA;C=US 6 SERIALNUMBER 16 6B:99:31:15:D1:55:5E:75:9C:42:8A:CE:F2:7E:EA:E8 7 PUBLICKEY 270 8 SIGNATURE 256 11 CERTHASH 20 05 9A DE 20 14 55 23 2D 08 20 31 4E B5 9C E9 FE BD 2D 55 87 12 HASH ALGORITHM 1 null ITL Record #:3 ----BYTEPOS TAG LENGTH VALUE ----- --- -----1 RECORDLENGTH 2 1680 2 DNSNAME 2 3 SUBJECTNAME 71 CN=ITLRECOVERY\_ao115pub;OU=TAC;O=Cisco Systems;L=Boxborough;ST=MA;C=US 4 FUNCTION 2 System Administrator Security Token 5 ISSUERNAME 71 CN=ITLRECOVERY\_ao115pub;OU=TAC;O=Cisco Systems;L=Boxborough;ST=MA;C=US 6 SERIALNUMBER 16 51:BB:2F:1C:EE:80:02:16:62:69:51:9A:14:F6:03:7E 7 PUBLICKEY 270 8 SIGNATURE 256 9 CERTIFICATE 963 DF 98 C1 DB E0 61 02 1C 10 18 D8 BA F7 1B 2C AB 4C F8 C9 D5 (SHA1 Hash HEX) This etoken was not used to sign the ITL file. ITL Record #:4 - - - -BYTEPOS TAG LENGTH VALUE ----- --- -----1 RECORDLENGTH 2 717 2 DNSNAME 2 3 SUBJECTNAME 59 CN=ao115sub;OU=TAC;O=Cisco Systems;L=Boxborough;ST=MA;C=US 4 FUNCTION 2 TVS 5 ISSUERNAME 59 CN=ao115sub;OU=TAC;O=Cisco Systems;L=Boxborough;ST=MA;C=US 6 SERIALNUMBER 16 65:E5:10:72:E7:F8:77:DA:F1:34:D5:E3:5A:E0:17:41 7 PUBLICKEY 270 8 SIGNATURE 256 11 CERTHASH 20 00 44 54 42 B4 8B 26 24 F3 64 3E 57 8D 0E 5F B0 8B 79 3B BF 12 HASH ALGORITHM 1 null ITL Record #:5 - - - -BYTEPOS TAG LENGTH VALUE ----- --- -----1 RECORDLENGTH 2 1652 2 DNSNAME 2 3 SUBJECTNAME 59 CN=ao115sub;OU=TAC;O=Cisco Systems;L=Boxborough;ST=MA;C=US 4 FUNCTION 2 System Administrator Security Token 5 ISSUERNAME 59 CN=ao115sub;OU=TAC;O=Cisco Systems;L=Boxborough;ST=MA;C=US 6 SERIALNUMBER 16 48:F7:D2:F3:A2:66:37:F2:DD:DF:C4:7C:E6:B9:CD:44 7 PUBLICKEY 270

8 SIGNATURE 256

12 HASH ALGORITHM 1 null

9 CERTIFICATE 959 20 BD 40 75 51 C0 61 5C 14 0D 6C DB 79 E5 9E 5A DF DC 6D 8B (SHA1 Hash HEX) This etoken was used to sign the ITL file.

ITL Record #:6 - - - -BYTEPOS TAG LENGTH VALUE ----- --- ----- -----1 RECORDLENGTH 2 1652 2 DNSNAME 2 3 SUBJECTNAME 59 CN=ao115sub;OU=TAC;O=Cisco Systems;L=Boxborough;ST=MA;C=US 4 FUNCTION 2 TFTP 5 ISSUERNAME 59 CN=ao115sub;OU=TAC;O=Cisco Systems;L=Boxborough;ST=MA;C=US 6 SERIALNUMBER 16 48:F7:D2:F3:A2:66:37:F2:DD:DF:C4:7C:E6:B9:CD:44 7 PUBLICKEY 270 8 SIGNATURE 256 9 CERTIFICATE 959 20 BD 40 75 51 C0 61 5C 14 0D 6C DB 79 E5 9E 5A DF DC 6D 8B (SHA1 Hash HEX) ITL Record #:7 ----BYTEPOS TAG LENGTH VALUE ----- --- -----1 RECORDLENGTH 2 1031 2 DNSNAME 9 ao115sub 3 SUBJECTNAME 62 CN=ao115sub-EC;OU=TAC;O=Cisco Systems;L=Boxborough;ST=MA;C=US 4 FUNCTION 2 TFTP 5 ISSUERNAME 62 CN=ao115sub-EC;OU=TAC;O=Cisco Systems;L=Boxborough;ST=MA;C=US 6 SERIALNUMBER 16 53:CC:1D:87:BA:6A:28:BD:DA:22:B2:49:56:8B:51:6C 7 PUBLICKEY 97 8 SIGNATURE 103 9 CERTIFICATE 651 E0 CF 8A B3 4F 79 CE 93 03 72 C3 7A 3F CF AE C3 3E DE 64 C5 (SHA1 Hash HEX)

The ITL file was verified successfully.

CAPF í•ë<sup>a</sup>©ì�´ ITLì�~ í•ë<sup>a</sup>©ìœ¼ëjœ í<sup>™</sup>•ì�¸ë�~ë©´ ì "í<sup>™</sup>'ê,ºì—�ì,,œ ì�,ì¦�ì,œ ìž'ì—...ì�, ì<sup>™</sup>,,료í• ì^~ ìž^습ë‹<sup>^</sup>다. ì�´ ì<sup>~</sup>`ì—�ì,,œëŠ'' Null ë¬,ìž�ì—´ ì�,ì¦�ì�,, ì,¬ìš©í•~ì—¬ 2048ë<sup>1</sup>,,íŠ, RSA ì�,ì¦�ì,œë¥¼ ì,,¤ì<sup>1~</sup>í•©ë‹<sup>^</sup>다.

ì "í<sup>™</sup>"ê, °ì—�ì, œ ì�´ë¯,̧€ì—� í'œì‹œë�œ 대릜 LSCê°€ ì•,,̧� ì,,¤ì<sup>1~</sup>ë�~ì§€ 않ì•~ëŠ″ì§€ í<sup>™</sup>•ì�,í•©ë‹^다. ì~^를 ë"¤ì–´, 79XX 시리ì¦^ ì "í<sup>™</sup>"ê, °ì—�ì,,œ Settings(ì,,¤ì•) > 4 - Security Configuration(4 - ë³î•^ì)"<sup>1</sup>⁄4ê· je ^î�´î...~) > 4 - LSCëjœ ì�´ë�™í•©ë‹^다.

| 당 2 41p 11/22/16 115012 |   |
|-------------------------|---|
| _                       |   |
| Security Configuration  |   |
| MIC                     | 3 |
| Installed               |   |
| 4LSC                    |   |
| Not Installed           |   |
| Truct Liet              |   |
| Select Security Setting |   |
| Exit                    |   |

ì "í™"ê, °ì�~ ì "í™″ê, ° ì» ″í″¼ê·, ë ^ì� î...~ íŽ~ì� 를 ì—½ë‹^다. Cisco Unified CM Administration(Cisco Unified CM 관리) > Device(ë""ë°"ì� ) > Phone(ì "í™″ê, °)으ëjœ ��합ë<^다.

ê, ĕl¼ê¾ ê°™ì�´ì "í™″ê,° 컨í″¼ê, ë ^ì�´ì...~ì�~ CAPF Information ì,,¹ì...~ì—� ë<¤ì�Œ ì,,,ë¶€

ì•ë³'를ìž...ë¥í•©ë‹^다.

- Certificate Operation(ì�,ì¦�ì,œ ìž'ì—...)ì—�ì,œ
   Install/Upgrade(ì,,¤ì<sup>1~</sup>/ì—...ê,ë îê îê'œ)를ì,, íf�í•©ë<îë<¤.</li>
- ì\$;
   i\$;
   i\$;
   i\$;
   i\$;
   i\$;
   i\$;
   i\$;
   i\$;
   i\$;
   i\$;
   i\$;
   i\$;
   i\$;
   i\$;
   i\$;
   i\$;
   i\$;
   i\$;
   i\$;
   i\$;
   i\$;
   i\$;
   i\$;
   i\$;
   i\$;
   i\$;
   i\$;
   i\$;
   i\$;
   i\$;
   i\$;
   i\$;
   i\$;
   i\$;
   i\$;
   i\$;
   i\$;
   i\$;
   i\$;
   i\$;
   i\$;
   i\$;
   i\$;
   i\$;
   i\$;
   i\$;
   i\$;
   i\$;
   i\$;
   i\$;
   i\$;
   i\$;
   i\$;
   i\$;
   i\$;
   i\$;
   i\$;
   i\$;
   i\$;
   i\$;
   i\$;
   i\$;
   i\$;
   i\$;
   i\$;
   i\$;
   i\$;
   i\$;
   i\$;
   i\$;
   i\$;
   i\$;
   i\$;
   i\$;
   i\$;
   i\$;
   i\$;
   i\$;
   i\$;
   i\$;
   i\$;
   i\$;
   i\$;
   i\$;
   i\$;
   i\$;
   i\$;
   i\$;
   i\$;
   i\$;
   i\$;
   i\$;
   i\$;
   i\$;
   i\$;
   i\$;
   i\$;
   i\$;
   i\$;
   i\$;
   i\$;
   i\$;
   i\$;
   i\$;
   i\$;
   i\$;
   i\$;
   i\$;
   i\$;
   i\$;
   i\$;
   i\$;
   i\$;
   i\$;
   i\$;
   i\$;
   i\$;
   i\$;
   i\$;
  <
- � ì~^ì—�ì,,œëŠ" Key Order(í,¤ ì^œì,,œ), RSA Key Size(Bits)(RSA í,¤ í�¬ê,°(ë¹,,íŠ,)) ë°� EC Key Size(Bits)(EC í,¤ í�¬ê,°(ë¹,,íŠ,))를 시스í...œ ê,°ë³,ê°'으ëjœ ì,,¤ì •ë�œ ìf�ífœëjœ ë'jë<^ë<¤.</li>
- Operation Completes By(ìž'ì—… ì<sup>™</sup>,,료ìž�)ì—� ì �ì-´ë�,, 1시ê°,, ì�´ìf�ì�~ ë ¸ëž~ ë, ì\$œì™€ 시ê°,,ì�,, ìž...ë ¥í•©ë‹^다.

| Phone Configuration ×                                                   | +                                                                                                    |
|-------------------------------------------------------------------------|----------------------------------------------------------------------------------------------------|
| 🔶 🛈 ณ https://10.122.138.102/ccm                                        | C     Q Search     ☆     ê     ♥     ♣     6     ●     ▼     ≡                                                                                                    |
| Cisco Unified CM<br>For Cisco Unified Comm                              | M Administration         Navigation         Cisco Unified CM Administration           nunications Solutions         administrator         Search Documentation         A |
| System 🔻 Call Routing 👻 Media Resource                                  | es ▼ Advanced Features ▼ Device ▼ Application ▼ User Management ▼ Bulk A                                                                                                 |
| Phone Configuration R                                                   | elated Links: Back To Find/List 🗸 Go                                                                                                    |
| Save Delete Copy                                                        | Reset 🖉 Apply Config 🕂 Add New                                                                                                    |
| Certificate Operation*<br>Authentication Mode*<br>Authentication String | Install/Upgrade  By Null String                                                                                                    |
| Generate String                                                         |                                                                                                    |
| RSA Key Size (Bits)*                                                    | RSA Only                                                                                                    |
| EC Key Size (Bits)<br>Operation Completes By                            | 2016 11 22 16 (YYYY:MM:DD:HH)                                                                                                    |
| Certificate Operation Status:<br>Note: Security Profile Contain         | : Upgrade Failed: User Initiated Request Late/Timedout<br>ins Addition CAPF Settings.                                                                                    |
| •                                                                       |                                                                                                    |

 $\mathbf{\hat{s}}^{*}\mathbf{\hat{r}}^{*}\mathbf{\hat{e}}_{,\mathbf{\hat{e}}} \in \mathbf{\hat{s}}^{*}\mathbf{\hat{e}}_{,\mathbf{\hat{r}}} = \mathbf{\hat{s}}^{*}\mathbf{\hat{e}}_{,\mathbf{\hat{r}}} = \mathbf{\hat{s}}^{*}\mathbf{\hat{e}$ 

ì "í™"ê, °ì�~ LSC ìf�ífœê°€ ê, 림ê³¼ ê°™ì�´ Pending(ë³′ë¥~ ì¤′)으ëjœ 변경ë�©ë‹^다.

| 명 2:45p 11/22/16       | 115012 |   |
|------------------------|--------|---|
| Security Configuration |        |   |
| MIC                    |        | æ |
| Installed              |        |   |
| LSC                    |        |   |
| Pending                |        |   |
| Truct Liet             |        |   |
| Processing             |        |   |
| Exit                   | ٦      |   |

ì "í™"ê, °ëŠ" ì�´ë¯,̧€ì—� í′œì‹œë�œ 대ëjœ í,¤ë¥¼ Ìf�ì,,±í•©ë‹^다.

| 🔁 2:46p 11/22/16       | 115012 |
|------------------------|--------|
| Security Configuration |        |
| MIC                    | 22     |
| Installed              |        |
| 4LSC                   |        |
| Pending                |        |
| Truct List             |        |
| Generating keys        |        |
| Exit                   |        |

ì "í™"ê,°ê°€ 재ì,,¤ì •ë�~ê³ ìž¬ì,,¤ì •ì�´ ì™,,료ë�~ë©´ ì�´ë¯,ì§€ì—� í'œì‹œë�œ 대ë;œ ì "í™″ê,° LSC ìf�ífœê°€ Installed(ì,,¤ì¹~ë�` )ë;œ 변경ë�©ë‹^다.

| 🔁 2:49p 11/22/16        | 115012 |   |
|-------------------------|--------|---|
| Security Configuration  |        |   |
| MIC                     |        | B |
| Installed               |        |   |
| LSC                     |        |   |
| Installed               |        |   |
|                         |        |   |
| Select Security Setting |        |   |
| Exit                    | )      |   |

� ë©″시ì§€ëŠ″ ê∙;림ê³¼ ê°™ì�´ ì "í™″ê,°ì�~ ìf�ífœ ë©″시ì§€ì—�ë�" í'œì‹œë�©ë‹^다.

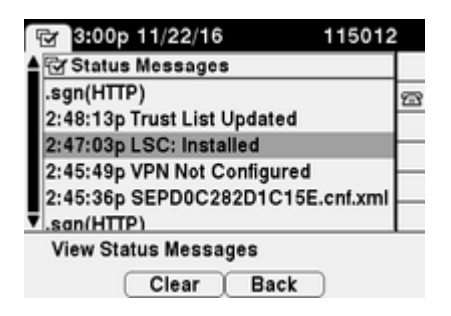

# ë<¤ì�Œì�,, 확ì�,í•©ë<^ë<¤.

êțiì,,±ì�´ ì~¬ë°″르게 ìž′ë�™í•~ëŠ″ì§€ 확ì�,í•~ë ¤ë©´ ì�´ ì,,¹ì...~ì�,, 활ìš©í•~ì‹ì‹œì~¤.

여러 ì "î™"ê ၞ°ì—�ì,,œ LSC ì�, ì ¦ �ì,,œ ì,,¤ì<sup>1~</sup>를 확ì�, í•~ë ¤ë©´ <u>Security Guide for Cisco</u> <u>Unified Communications Manager, Release 11.0(1)</u>ì�<sup>~</sup> <u>Generate CAPF Report ì,,¹ì...î�, ì°,ì;°í•`ì‹ì‹œì~¤</u>. ë �ëŠ″ LSC ìf�ífœë<sup>3</sup>, <u>ì "î™"ê ၞ° ì°¾ê ၞ° ë �</u>는 <u>ì�,ì ¦ � ë¬,ìž�ì–´ì ^ì° "</u>를 ì, ¬ìš©í•ĩ)—¬ CUCM ê ´€ë ¬ 웹 ì�,í,,°íŽ ĩ � ´ìФ ë, ´<u>ì—�ì,,œ</u> ë �™ì �¼í•œ<u>ë �°ì � ´í,,°ë¥¼</u> ë<sup>31</sup>⁄4 ì~ ìž îŠë‹<sup>°</sup>ë ‹¤.

ì "í™"ê, °ì—� ì,,¤ì¹~ë�œ LSC ì�,ì¦�ì,,œì�~ ë³µì,¬ë³,ì�,, ê°€ì ,ì~¤ë ¤ë©´ <u>How to Retrieve</u>

<u>Certificates from Cisco IP Phonesarticlei</u>, i°, i;°í•~ì<i<œì~¤.

## ë¬,ìœí•´ê²°

�ì,,¹ì...~ì—�ì,,œëŠ" 컨í″¼ê·,ë ^ì�´ì...~ ë¬,ì œë¥¼ í•´ê²°í•~ëŠ″ ë�° ì,¬ìš©í• ì^~ ìž^ëŠ″ ì •ë³′를 ì œê³μí•©ë‹^다.

#### ìœ íš í•œ CAPF ì,,œë²,, ì—†ì�Œ

LSCê°€ ì,,¤ì<sup>1</sup>~ë�~î§€ 않습ë<<sup>°</sup>e<¤. ì "í<sup>™</sup>''ê,°ì�~ ìf�ífœ ë©″ì<æì§€ì—� ìœ íš í•œ CAPF ì,,œë²,,ê°€ ì—†ìŠįk<br/>č<¤. ì�´ëŠ" ITL íŒtì�¼ì—� CAPF í•목ì�´ ì—†ì�Œi�, ë,~íf€ëf...ë<br/><sup>°</sup>e<br/>4... CAPF<br/>ì,œë<sup>1</sup>,,스ê°€ 활ì,,±í™″ë�~ì—^ëŠ″ì§€ 확ì�,한 ë<¤ì�Œ TFTP ì,œë<sup>1</sup>,,스를 ë<¤ì<œ<br/>i<œìž′í•©ë<br/><sup>°</sup>eפ. ë<¤ì<œ i<br/>>a`itL íŒtì�¼ì—� CAPF ì�,ì';\$`a;ë i<br/>4`ie e<br/>\*`i\$`§<br/>E TFTP ì,œë<sup>1</sup>,,스를 ë<br/>\*`i\$`a;ë<br/>\*`i\$`e<br/>\*`i\$`§€ 확ì�,한 ë<br/>\*`i\$`a;ë<br/>\*`i\$`a;i\$`a;ë<br/>\*`i\$`a;ë<br/>\*`i\$`a;ë<br/>\*`i\$`a;ë<br/>\*`i\$`a;ë<br/>\*`i\$`a;ë<br/>\*`i\$`a;ë<br/>\*`i\$`a;ë<br/>\*`i\$`a;i\$`a;e<br/>\*`i\$`a;i\$`a;e<br/>\*`i\$`a;i\$`a;e<br/>\*`i\$`a;e<br/>\*``i\$`a;e<br/>\*``i\$`a;e<br/>\*`i\$`a;e<br/>\*``i\$`a;e<br/>\*``i\$`a;e<br/>\*``i\$`a;e<br/>\*``i\$`a;e<br/>\*``i\$`a;e<br/>\*``i\$`a;e<br/>\*``i\$`a;e<br/>\*``i\$`a;e<br/>\*``i\$`a;e<br/>\*``i\$`a;e<br/>\*``i\$`a;e<br/>\*``i\$`a;e<br/>\*``i\$`a;e<br/>\*``i\$`a;e<br/>\*``i\$`a

#### LSC: $i - \hat{e}^2 i \cdot \bar{a}$

LSCê°€ ì,,¤ì¹~ë�~ì§€ 않습ë‹^다. ì "í™"ê,°ì�~ ìf�ífœ ë©″시ì§€ì—�는 LSC: Connection Failed(연결 실팔)ê°€ í'œì‹œë�©ë‹^다. ì�´ëŠ" 다ì�Œ ìj°ê±´ 중 í•~ë,~를 ë,~íf€ë,¼ ì^~ ìž^습ë‹^다.

- ITL 파ì�¼ì�~ CAPF ì�,ì¦�ì,,œì™€ í~,재 ì�,ì¦�ì,,œê°€ ì�¼ì¹~í•~ì§€ 않으ë©′ CAPF ì,,œë¹,,스ê°€ ì,¬ìš© ì¤'ìž...ë<^ë<¤.</li>
- CAPF ì,,œë¹,,스ê°€ ì¤'ì§€♥ ê±°ë,~ ë¹,,활ì,,±í™"ë♥©ë<^ë<¤.</li>
- $i_{,i}^{TM''}\hat{e}_{,\circ}^{\circ}\hat{e}^{\circ} \in \ddot{e}_{,,}^{a}(\check{S}_{,i}) \times \mathfrak{E}_{, \phi} \neg \ddot{e}^{1}/4 i^{+} (CAPF)_{, \phi} \otimes \mathfrak{e}^{1}/4 i^{-} \otimes \mathfrak{e}^{2}/4 i^{+} i^{-} \otimes \mathfrak{e}^{2}/4 i^{+} i^{-} \otimes \mathfrak{e}^{2}/4 i^{+} i^{-} \otimes \mathfrak{e}^{2}/4 i^{+} i^{-} \otimes \mathfrak{e}^{2}/4 i^{+} i^{-} \otimes \mathfrak{e}^{2}/4 i^{+} i^{-} \otimes \mathfrak{e}^{2}/4 i^{+} i^{-} \otimes \mathfrak{e}^{2}/4 i^{+} i^{-} \otimes \mathfrak{e}^{2}/4 i^{+} i^{-} \otimes \mathfrak{e}^{2}/4 i^{+} \otimes \mathfrak{e}^{2}/4 i^{+}$

 $\begin{aligned} & \text{CAPF } i_{,,\infty} e^{i_{,,1}} \check{S}^{\texttt{w}} e^{\circ} \in i^{TM} e^{i_{,,\pm} i^{TM''}} e^{\circ} i_{,-} e^{\circ} \check{S}'' i_{,-} e^{\circ} i_{,-} e^{\circ}$ 

#### LSC: ì<¤íŒ"

LSCê°€ ì,,¤ì¹~ë�~ĩ§€ 않습ë‹<sup>°</sup>다. ì "í™″ê,°ì�~ ìf�ífœ ë©″시ì§€ì—�ëŠ″ LSC: Failed(LSC: 실íŒ')ê°€ í'œì‹œë�©ë‹<sup>°</sup>ë·¤. Phone Configuration(ì "í™"ê,° 컨í"¼ê·,ë ˆì�´î…~) ì>¹ 페ì�î§€ì—�ëŠ″ Certificate Operation Status(ì�,ì¦�ì,,œ ìž'ì—... ìf�ífœ): Upgrade Failed(ì—...ê·,ë ^ì�´ë"œ 실패): User Initiated Request Late/Timeout(ì,¬ìš©ìž�ê°€ 시ìž′한 ìš″ì² ì§€ì—°/시ê°, ì(<sup>°</sup>ê³¼)ì�´ í'œì‹œë�©ë<<sup>°</sup>ë<¤. ì�´ëŠ″ ìž'ì—... ì™,료 시ê°, ë°� ë, 짜가 만료ë�~î—ê±°ë,~ ì�´î "ìž,ì�, ë,~ííf€ëf...ë<<sup>°</sup>e<¤. ì �ì-´ë�, 1시ê°, ì�`îf� 경과한 ë, 짜와 시ê°, ì�, ìž...ë ¥í•<sup>°</sup>e<sup>3</sup> ì�,ì¦ �ì,œ ìž'ì—...ì�, ë<¤ì‹œ 시ë�,í•~ì<시ì~¤. LSC: ìž'ì—... ë<sup>3</sup>'ë¥` ì¤'

LSCê°€ ì,,¤ì<sup>1</sup>~ë�~`ì§€ 않습ë‹<sup>°</sup>ë́<¤. ì "í<sup>™</sup>″기Ì�~`ìf�ífœ ë©″시ì§€ì—� LSC: Connection Failed(연결 실íŒ')ê°€ í'œì‹œë�©ë‹<sup>°</sup>ë́<¤. Phone Configuration(ì "í<sup>™</sup>''기 컨í''<sup>1</sup>⁄4ê·¸ë <sup>°</sup>ì�<sup>°</sup>ì...<sup>°</sup>) íŽ<sup>°</sup>ì�<sup>°</sup>̧€ì—� Certificate Operation Status(ì�,ì¦�ì,œ ìž'ì—... ìf�ífœ): Operation Pending(ìž'ì—... ë<sup>3</sup>′ë¥<sup>°</sup> ì¤')ì�<sup>′</sup> í'œì‹œë�©ë‹<sup>°</sup>ë́<¤. Certificate Operation Status(ì�,ì¦�ì,œ ìž'ì—... ìf�ífœ): Operation Pending status(ìž'ì—... ë<sup>3</sup>′ë¥<sup>°</sup> ì¤' ìf�ífœ)를 ë<sup>3</sup>¼ ì<sup>°°</sup> ìž<sup>°</sup>ëŠ″ 여러 가지 ì�îœ ê°€ ìžîеë‹<sup>°</sup>다. ê· i¤' ì�¼ë¶€ëŠ″ 다ì�Œê<sup>3</sup>¼ ê°<sup>™</sup>습ë‹<sup>°</sup>다.

- ì "í™"ê, °ì � ĨTLì � Ĩ í ĩ,재 Ĩ ¼ë �™ë � œ TFTP ì,,œë²,,ì—�ì,,œ ì,¬ìš©ë � ẽŠ" ê²fê³¼ ë<¤ë¦...ë<</li>
- �ìf�ë@@ ITLì@~ë¬,ì@.ì@'경우ë""ë°"ì@'ëŠ" ì
  i†�ìf@ë@@ ITLì@~ë¬,ì@.ì@'경우ë""ë°"ì@'ëŠ" ì
  뢰í•ì~ë©°i\*,í™"ê,°ì-@i,@ i@'î @ ITLRecovery i@,ì¦@i,@e를 ì,¬ìš©í•~ë@,#ej@
  ê°•ì œí•~ë ¤ë©' CUCM 게ì<@ìž@ì-@ì,@ utils itl reset localkey ëª...ë ¹ì@,, ì</li>
  i@ë<^ë<¤. i@'러스í,,°ê°€ í~¼í•© ëª "ë"@i@, 경우 utils ctl reset localkey ëª...ë ¹ì@,, ì</li>
  i,"š©í• í•©ë<?ë<¤. ë<¤ì@` CUCMì@ CLIì-@ì,@ ì†@ìf@ë@@ ITLì@, ë³'ë ¤ê³ í•</li>
  때 í'@ì<@ë@~ëŠ" ì~îž...ë<?ë<¤. ITLì@, ë³'ê³ utils itl reset localkey ëª...ë ¹ì@,,</li>
  ì<¤í-‰í•ë ¤ê³ í• ë•Œ ì~¤ë¥~ê°€ ìž^지만 ë'@ ë²î§, ì~¤ë¥~ê°€ í'@i<@ë@~ëŠ" 경우</li>
  Cisco ë²,ê, ID CSCus33755 ê²°í•"i@¼ì~<u>ìžîšë<ë¤</u>. CUCM ë²,ì,,ì@´ ì~@í-¥ì@, ë°>ëŠ"ì§€

admin:show itl Length of ITL file: 0 ITL File not found. To generate an ITL file, activate or restart the Cisco TFTP service as this servers. Error parsing the ITL File.

admin:utils itl reset localkey Enter CCM Administrator password :

Locating active Tftp servers in the cluster....

Unable to determine the active and running TFTP nodes in the cluster Ensure that the DB replication is working on all nodes and the correct Password has been en Then retry the command

Executed command unsuccessfully chmod: changing permissions of `/var/log/active/cm/trace/dbl/sdi/replication\_scripts\_output

- TVS ì<sup>~</sup>¤ë¥<sup>~</sup>ëjœ ì�,í•´ ì "í<sup>™</sup>"ê,°ê°€ ìf<sup>^</sup> LSC를 ì�,ì¦�하ì§€ ë<sup>a</sup>»í•©ë<<sup>^</sup>ë<¤.</li>
- ì "í™"ê, °ì—�ì, œ MIC ì�, ì ¦ �ì, œë¥¼ ì, ¬ìš©í•~지만 ì "í™″ê, ° 컨 í″¼ê·,ë ^ì�´ì...~
   íŽ~ì�´ì§€ì�~ CAPF(Certificate Authority Proxy Function) ì •ë³' ì, ¹ì...~ì—� Authentication Mode(ì�, ì ¦ � 모 ë"œ)ê°€ Existing Certificate(LSCì—� ìš°ì, )ëjœ ì, ¤ì •ë�~ì-´ ìž^습ë<^ë<¤.</li>
- ì "í™"ê, °ì—�ì,,œ CUCMì� ~ FQDNì�,, 확ì�,í• ì^~ 없습ë<ˆë<¤.</li>

ë§^지막 시ë,~리ì~¤ì—�ì,,œëŠ″ ì "í™″ê,°ê°€ CUCMì�~ FQDNì�,, 확ì�,í• `ì~ ì—†ëŠ″ 경우 ë;œê·,ì—� í'œì‹œë�~ëŠ″ ë,′ìš©ì�,, 시뮬ë ^ì�′ì...~í•~ê,° ìœ,,í•´ ëž© í™~ê²½ì�´ ì,,¤ì •ë�©ë‹^다. í~,,재 ì�´ 실습ì—�ì,,œëŠ″ 다ì�Œ ì,,œë²,;를 ì,¬ìš©í•©ë‹^다.

- ë²,,ì ,, 11.5.1.15038-2를 ì<¤í-‰í•~는 CUCM 게ì<œìž� ë°� ê°€ìž...ìž�</li>
- Windows 2016 Server를 ë, ´DNS ì,,œë²,,ëjœ ì,,¤ì

í...ŒìФ트ì—�ëŠ″ 구ì"±ë�œ PUB11 CUCM ì"œë²"ì—� 대한 DNS í•목ì�´ 없습ë‹^다.

| 🏯 DNS Manager                                                                                                    |                                                                                                    |                                                                                                    |
|----------------------------------------------------------------------------------------------------|----------------------------------------------------------------------------------------------------|----------------------------------------------------------------------------------------------------|
| File Action View Help                                                                                                    |                                                                                                    |                                                                                                    |
|                                                                                                    | 1 6                                                                                                    |                                                                                                    |
| <ul> <li>DNS</li> <li>WIN2K16</li> <li>Forward Lookup Zones</li> <li>_msdcs.brianw2.lab</li> <li>brianw2.lab</li> <li>Reverse Lookup Zones</li> <li>Trust Pcints</li> <li>Conditional Forwarders</li> </ul> | Name<br>tcp<br>udp<br>DomainDnsZones<br>ForestDnsZones<br>(same as parent folder)<br>(same as parent folder)<br>(same as parent folder)<br>(same as parent folder)<br>(same as parent folder)<br>(same as parent folder)<br>(came as parent folder)<br>(came as parent fol | Type<br>Start of Authority (SOA)<br>Name Server (NS)<br>Host (A)<br>Host (A)<br>Host (A)<br>Host (A)<br>Host (A)<br>Host (A)<br>Host (A)<br>Host (A)<br>Host (A)<br>Host (A)<br>Host (A)<br>Host (A)<br>Host (A)<br>Host (A)<br>Host (A)<br>Host (A)<br>Host (A)<br>Host (A) |

Labì  $\mathbf{\phi}^{\sim}$  ì "í<sup>™</sup>''ê,° 중 í•~ë,~(8845)ì— $\mathbf{\phi}$  LSC를 í',시í•~ë ¤ê³ í–^습ë‹^다. ì—¬ì "íž^ Certificate Operation Status(ì $\mathbf{\phi}_{,i}$ ¦ $\mathbf{\phi}$ ì,,œ ìž'ì—... ìf $\mathbf{\phi}$ ífœ): Operation Pending(ìž'ì—... ë³′ë¥~ 줒)ì $\mathbf{\phi}^{\prime}$ í'œì‹œë $\mathbf{\phi}$ ©ë‹^다.

| de                    |
|-----------------------|
| g                     |
|                       |
|                       |
|                       |
|                       |
|                       |
| 13 12 (YYYY:MM:DD:HH) |
| nding                 |
|                       |

êpì,,±ë�œ DNS ì,,œë²,, 주소ë;œ 쿼리를 ì ,,ë<¬í•~ê,° ì ,,ì—� ì ,,í™″ê,° ì½~ì†″ ë;œê·,ì—�ì,,œ í•´ë<¹ ë;œì»¬ ì°�ì<œ(127.0.0.1)를 확ì� í•©ë<^ë<¤.

```
0475 INF Mar 12 15:07:53.686410 dnsmasq[12864]: query[A] PUB11.brianw2.lab from 127.0.0.1
0476 INF Mar 12 15:07:53.686450 dnsmasq[12864]: forwarded PUB11.brianw2.lab to X.X.X.X
0477 INF Mar 12 15:07:53.694909 dnsmasq[12864]: forwarded PUB11.brianw2.lab to X.X.X.X
0478 INF Mar 12 15:07:53.695263 dnsmasq[12864]: reply PUB11.brianw2.lab is NXDOMAIN-IPv4
0479 INF Mar 12 15:07:53.695833 dnsmasq[12864]: query[A] PUB11.brianw2.lab from 127.0.0.1
0480 INF Mar 12 15:07:53.695865 dnsmasq[12864]: cached PUB11.brianw2.lab is NXDOMAIN-IPv4
0481 WRN Mar 12 15:07:53.697091 (12905:13036) JAVA-configmgr MQThread|NetUtil.traceIPv4DNSErrors:? - DNS
++ However, we see that the phone is not able to resolve the FQDN of the CUCM Publisher. This is because
```

0482 ERR Mar 12 15:07:53.697267 (12905:13036) JAVA-configmgr MQThread|cip.sec.TvsProperty:? - Failed to ++ Afterwards, we see the CAPF operation fail. This is expected because we do not have a DNS mapping for 0632 NOT Mar 12 15:07:55.760715 (12905:13036) JAVA-configmgr MQThread|cip.sec.CertificateProperty:? - Ce 0633 NOT Mar 12 15:07:55.761649 (322:17812) SECUREAPP-RCAPF\_START\_MODE: Start CAPF - mode:[1]([NULL\_STR] 0634 NOT Mar 12 15:07:55.761749 (322:17812) SECUREAPP-CAPF\_CLNT\_INIT:CAPF clnt initialized 0635 NOT Mar 12 15:07:55.761808 (322:17812) SECUREAPP-CAPFClnt: SetDelayTimer - set with value <0> 0636 ERR Mar 12 15:07:55.761903 (322:17812) SECUREAPP-Sec create BIO - invalid parameter. 0637 ERR Mar 12 15:07:55.761984 (322:17812) SECUREAPP-SEC\_CAPF\_BIO\_F: CAPF create bio failed 0638 ERR Mar 12 15:07:55.762040 (322:17812) SECUREAPP-SEC\_CAPF\_OP\_F: CAPF operation failed, ret -7 0639 CRT Mar 12 15:07:55.863826 (12905:13036) JAVA-configmgr MQThread|cip.sec.CertificateProperty\$1:? -++ What we would expect to see is something similar to the following where DNS replies with the IP addre

```
4288 INF Mar 12 16:34:06.162666 dnsmasq[12864]: query[A] PUB11.brianw2.lab from 127.0.0.1
4289 INF Mar 12 16:34:06.162826 dnsmasq[12864]: forwarded PUB11.brianw2.lab to X.X.X.X
4290 INF Mar 12 16:34:06.164908 dnsmasq[12864]: reply PUB11.brianw2.lab is X.X.X.X
4291 NOT Mar 12 16:34:06.165024 (12905:13036) JAVA-configmgr MQThread|cip.sec.TvsProperty:? - Resolve Tv
```

ì•,,ëž~ì�~ ì "í™″ê,° ìf�ífœ ë©″시ì§€ì—�ì,,œ PUB11.brianw2.labì�, 확ì�,í• ì^~ ì—†ì�Œì�, ì°,ìj°í•~ì‹ì‹œì~¤. ê·,런 다ì�Œ LSC: Connection failed(LSC: ì—°ê²° 실패) ë©"시지를 확ì�,í•©ë<ˆë‹¤.

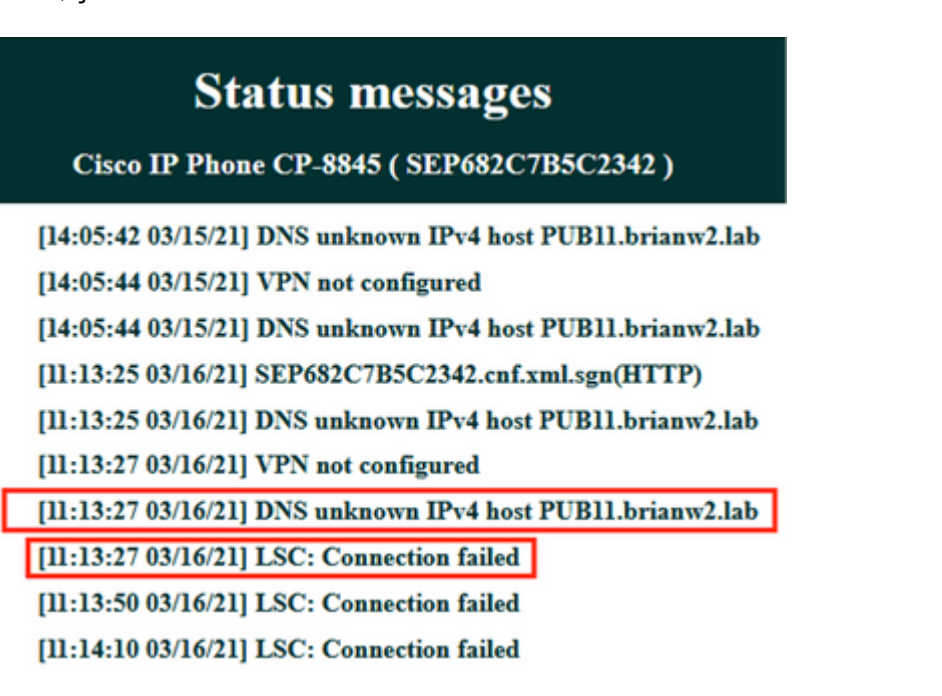

 $\hat{e}^3 \ddot{e} p_1 \bullet \hat{e}^2 \circ i \bullet \ddot{\bullet}$ :

Cisco ë<sup>2</sup>,,ê·, ID <u>CSCub62243</u> - LSC ì,,¤ì<sup>1~</sup>ê°€ ê°,,í—�ì �으ëjœ 실패í•<sup>~</sup>ê<sup>3</sup> CAPF Serverê°€ ì •ì§€ë�¨

 $\hat{e}^3 \ddot{e} p_1 \bullet \hat{e}^\circ c_1, \hat{e}^2 \bullet i \bullet :$ 

Cisco ë²,,ê·, ID <u>CSCuz18034</u> - 만료 ì*f*�ífœì™€ 함ê»~ LSC ì,,¤ì<sup>1~</sup> ì—″ë"œí�¬ì�,íŠ,ì—� 대한 ë<sup>3</sup>′ê<sup>3</sup> í•,,ìš″

## ê´€ë ¨ì •ë³´

� ë¬,ì,,œì—�ì,,œëŠ" AnyConnect VPN í�´ë�¼ì�´ì–,íŠ, ì�,ì¦� ë°� 802.1X ì�,ì¦�ì♥, ìœ,한 컨í...�스íŠ,ì—�ì,,œ LSC를 ì,¬ìš©í•~ëŠ" 방법ì—� 대한 ìž�ì,,,한 ì•ë³′를 ì,¬ìš©í•~ëŠ" 방법ì—� 대한 ìž�ì,,,한 ì•ë³′를 ì, ⇔î°œ<sup>3</sup>µí•©ë<^ë<¤.

- <u>AnyConnect VPN Phone IP Phone, ASA ë</u> CUCM ë¬<u>ì</u> œ í·´ê<sup>2</sup>
- ID ê<sub>1</sub>°ë°<sup>~</sup> ë<sub>1</sub>,¤íŠ<sub>1</sub>)>Œí,<sup>1</sup>ì,,œë<sup>1</sup>,스: IEEE 802.1X ì§€ì> ë<sub>1</sub>¤íŠ<sub>1</sub>)>Œí�¬ 구ì¶• ë° êµ¬ì,±
   ì,,¤ë<sup>a</sup>...ì,œì�<sup>~</sup> IP í...″ë <sup>^</sup>i�¬ë<<sup>^</sup>

LSC ì�,̦�ì,,œëŠ″ CAPF ì�,ì¦�ì,,œê°€ ì•,,ë<^ë�¼ ì,,œë"œíŒŒí<° ì�,ì¦� ê,°ê´€ì—�ì,,œ ì§�ì ' ì,,œëª...í•~ëŠ″ ê³ ê,‰ ìœ í~•ì�~ LSC 컨í″¼ê·,ë ^ì�´ì...~ë�,, ìž^습ë<^ë<¤.

�ì,,한 ë, îš©ì�€ CUCM <u>ì,,œë"œíŒŒí<° CA ì,,œë<sup>a</sup>... LSC ìf�ì,,± ë°� ê°€ì ,ì~¤ê,°</u> <u>ì» ï í″¼ê·,ë î\�´ì...~ ì~~를 ì°,</u>jj°í•~ì<ì<œì~¤.

• <u>ê,°ì^ ì§€ì� ë°� ë¬,ì,,œ â^' Cisco Systems</u>

이 번역에 관하여

Cisco는 전 세계 사용자에게 다양한 언어로 지원 콘텐츠를 제공하기 위해 기계 번역 기술과 수작업 번역을 병행하여 이 문서를 번역했습니다. 아무리 품질이 높은 기계 번역이라도 전문 번역가의 번 역 결과물만큼 정확하지는 않습니다. Cisco Systems, Inc.는 이 같은 번역에 대해 어떠한 책임도 지지 않으며 항상 원본 영문 문서(링크 제공됨)를 참조할 것을 권장합니다.